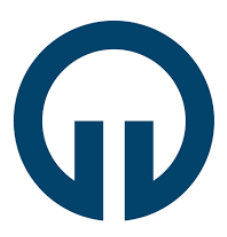

# KARADENİZ TEKNİK ÜNİVERSİTESİ

# TRABZON MESLEK YÜKSEKOKULU

ELEKTRONİK ve OTOMASYON BÖLÜMÜ

## STAJ BAŞVURU ADIMLARI

Başvuru için gerekli evrak;

- E-devlet üzerinden alınan sağlık provizyon belgesi,
- Eğer stajınız ücretli ise staj sözleşmesi.

Başvuru yapmadan önce bilmeniz ve dikkat etmeniz gereken birkaç nokta;

- Staj başvurusu yapmadan önce staj yapacağınız kurumu ve staj yapacağınız tarih aralığını belirlemeniz gerekir.
- Staja başlayacağınız tarihten 30 gün öncesine kadar başvuru işlemini tamamlamanız gerekmektedir.
- Staj başvurunuzu mutlaka bir bilgisayar aracılığıyla gerçekleştiriniz. Cep telefonu ile başvuru sırasında bazı formlar ve bazı butonlar görülememektedir.
- Başvuru sırasında **staj yetkilisine ait e-posta adresini** doğru biçimde girmeniz önemlidir. Aksi takdirde stajınızı bitirmeniz için gereken bağlantılar staj yetkilisine iletilememektedir.
- Başvurunuzun sonunda görülen ön izleme sayfasında tüm bilgileri tekrar kontrol ediniz. Eğer bir bilgiyi hatalı girdiyseniz düzeltiniz.
- Birinci sınıflar en fazla 20 iş günü staj yapabilirler.
- Staj tamamlandıktan sonra en geç bir hafta içerisinde staj defteri sisteme yüklenerek staj sonlandırılmalıdır.
- Stajınız onaylandığında staj sigorta girişiniz üniversitemiz Sağlık-Kültür ve Spor Daire Başkanlığı (Mediko) tarafından yapılır. Eğer gerekli ise işyerine vermek üzere İşe Giriş Bildirge Belgesini e-devlet üzerinden alabilirsiniz.
- Staj esnasında erteleme, durdurma ya da uzatma talepleri söz konusu olursa ilgili staj başvurusu satırındaki **işlem yap** butonu kullanılarak bu talepler öğrenci tarafından iletilebilir. Talepler işyeri staj yetkilisi onayına müteakip staj komisyonu üyesi tarafından sistem üzerinden yanıtlanır.

1-) BYS'ye girdikten sonra "Staj Yönetim Sistemi" sekmesi altındaki "Staj Başvuru" butonuna tıklayınız.

| Kişisel İşlemler          | ~ | Kişisel Bilgiler 🕽 | × |
|---------------------------|---|--------------------|---|
| 🛒 Ders İşlemleri          | ~ |                    |   |
| İlişik Kesme Talebi       |   |                    |   |
| Staj Yönetim Sistemi      | ^ |                    |   |
| Duyurular                 |   |                    |   |
| İlgili Mevzuatlar         |   |                    |   |
| Staj Başvuru              |   |                    |   |
| Tüm Staj Başvuruları      |   |                    |   |
| Gerekli Dosyalar          |   |                    |   |
| Talepler                  |   |                    |   |
| Staj Sonlandır            |   |                    |   |
| Sık Sorulan Sorular       |   |                    |   |
| 🗪 Araç Giriş İzni         | ~ |                    |   |
| İş Yeri Eğitimi           | ~ |                    |   |
| 📰 Burs Başvurusu          | ~ |                    |   |
| Yemekhane                 |   |                    |   |
| Spor Sahaları Yönetimi    | ~ |                    |   |
| Kütüphane Borç Ödeme      |   |                    |   |
| 🎲 Eğitim ve Kurs Yönetimi | ~ |                    |   |
| 🕑 BYS Çıkış               |   |                    |   |
|                           |   |                    |   |

2-) Aşağıdaki gibi bir ekran karşınız çıkacaktır. Bu sayfada "Okudum, onaylıyorum" butonuna tıklayınız.

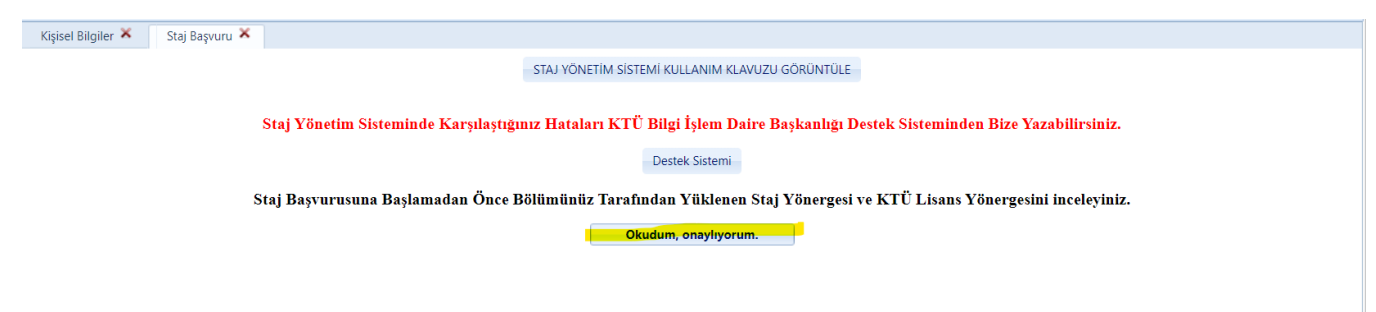

3-) "**Profil Bilgileri**" ekranı otomatik olarak karşınıza çıkacaktır. Buradaki bilgileri kontrol ettikten sonra "İleri" butonuna tıklayınız.

| el Bilgiler 🗙 | Staj Başvuru 🗙 |                                     |                               |                  |                                  |                 |   |
|---------------|----------------|-------------------------------------|-------------------------------|------------------|----------------------------------|-----------------|---|
|               |                |                                     | ST                            | AJ BAŞVUR        | U                                |                 |   |
|               |                | <mark>Profil Bilgileri</mark> → Sta | ıj Bilgileri → Kurum/Kurulı   | uş Bilgileri 🛛 – | → Yetkili Bilgileri → Dosya Ekle | → Ön İzleme     |   |
|               | Adı Soyadı:    |                                     |                               |                  | Sinif:                           | 2               | • |
|               | Öğrenci No:    |                                     |                               |                  | EPosta:                          | @ogr.ktu.edu.tr |   |
|               | Fakülte:       |                                     | TRABZON                       | •                | Telefon No:                      | 530             |   |
|               | Bölüm:         |                                     | ELEKTRONİK ve OTOMASYON BÖLÜN | /Ü ▼             |                                  |                 |   |
|               |                |                                     |                               |                  |                                  |                 |   |
|               | İkametgah:     |                                     |                               |                  |                                  |                 |   |
|               |                |                                     |                               |                  |                                  |                 |   |
|               |                |                                     |                               |                  |                                  | İleri           |   |
|               |                |                                     |                               |                  |                                  |                 |   |
|               |                |                                     |                               |                  |                                  |                 |   |

4-) "Staj Bilgileri" ekranında doldurmanız gereken alanları doldurunuz. Bu alanlar;

**Staj Kaynağı:** Stajınızı nasıl bulduğunuzu seçiniz. Stajınızı Kariyer Kapısı aracılığıyla bulduysanız "Kariyer Kapısı Aracılığı" seçeneğini seçiniz. Eğer stajınızı kendi imkanlarınız ile bulduysanız "Kendi İmkanlarımla" seçeneğini seçiniz.

| Staj Kaynağı:                                                             | Şeçiniz 💌                                         | Staj Dönemi:                            | Seçiniz                               |
|---------------------------------------------------------------------------|---------------------------------------------------|-----------------------------------------|---------------------------------------|
| Staj Türü:                                                                | Seçiniz<br>Kendi İmkanlarımla                     | Staj Adı:                               | Staj 3                                |
| Staj Ücret:                                                               | Staj Komisyonunun Yönlendirmesi                   | Yakınlık Durumu * :                     |                                       |
| Tescil Kapsamı * :                                                        | Kariyer Kapisi Araciligi                          | Gemi İşletmesinin Bayrağı/Milliyeti **: | Seçiniz                               |
| Hafta İçi Çalışacağım:                                                    | Derse Bagli Uygulama                              | Cumartesi Çalışacağım 🔲 🛛 Pazar Ça      | lışacağım                             |
| Sigorta Staj Yapılan Kurum Tarat                                          | fından Yapılacaktır.                              | Kurum Staj Süresince Ödeme Yapacak      | ve Sonunda Geri Ödeme Talep Edecektir |
| Sağlık provizyon belgesine göre<br>*Deniz Ulaştırma işletme Müher<br>Geri | doldurulmalıdır.<br>disliği bölümü doldurmalıdır. |                                         |                                       |

Staj Türü: "Zorunlu" seçeneğini seçiniz.

Staj Ücret: Eğer ücret alacaksanız "Ücretli" seçeneğini seçiniz, ücret almayacaksanız "Ücretsiz" seçeneğini seçiniz.

**Staj Dönemi:** Staj dönemi olarak "Yaz" seçeneğini seçiniz. Eğer dönem içinde staj yapacak iseniz "Dönem İçi" seçeneğini seçebilirsiniz.

Staj Adı: Eğer ilk kez staj yapıyorsanız "Staj 1", ikinci kez staj yapıyorsanız "Staj 2" seçiniz.

**Tescil Kapsamı** ve **Yakınlık Durumu** kısımlarını e-devlet üzerinden alacağınız <u>Sağlık Provizyon belgenizde</u> yazan bilgilere göre doldurunuz.

Eğer staj yapacağınız iş yeri cumartesi ve pazar günleri de çalışıyorsa ve eğer siz de cumartesi ve pazar günleri stajınıza devam edecekseniz ilgili kısımları işaretleyiniz. Eğer cumartesi ve pazar günleri tatil ise bu alanları boş bırakınız.

|                                                                                 |                                     |   | Chail Dianamia                          |                                     |
|---------------------------------------------------------------------------------|-------------------------------------|---|-----------------------------------------|-------------------------------------|
| Staj Kaynagi:                                                                   | Kendi Imkanlarimla                  |   | Staj Donemi:                            | Yaz                                 |
| Staj Türü:                                                                      | ZORUNLU                             | - | Staj Adı:                               | Staj 1                              |
| Staj Ücret:                                                                     | Seçiniz                             | • | Yakınlık Durumu * :                     |                                     |
| Tescil Kapsamı * :                                                              |                                     |   | Gemi İşletmesinin Bayrağı/Milliyeti **: | Seçiniz                             |
| Hafta İçi Çalışacağım:                                                          | 08:00-17:00 saatleri                | • | Cumartesi Çalışacağım 🔲 🛛 Pazar Çalışa  | acağım                              |
| Sigorta Staj Yapılan Kurum Tarafından Ya                                        | pılacaktır.                         |   | Kurum Staj Süresince Ödeme Yapacak ve   | Sonunda Geri Ödeme Talep Edecektir. |
| Sağlık provizyon belgesine göre doldur<br>*Deniz Ulaştırma işletme Mühendisliği | ulmalıdır.<br>bölümü doldurmalıdır. |   |                                         |                                     |

Hafta İçi Çalışacağım: Hafta içi çalışacağınız saat aralığını giriniz.

| Staj Başvuru ≍                                                                        |                                                                          |                 |                                         |                                     |
|---------------------------------------------------------------------------------------|--------------------------------------------------------------------------|-----------------|-----------------------------------------|-------------------------------------|
|                                                                                       |                                                                          | STAJ BAŞVUF     | RU                                      |                                     |
| Profil Bilgileri → <mark>Sta</mark>                                                   | <mark>j Bilgileri</mark> → Kurum/Ku                                      | ruluş Bilgileri | → Yetkili Bilgileri → Dosya Ekle        | → Ön İzleme                         |
| Staj Kaynağı:                                                                         | Kendi Imkanlarimla                                                       | •               | Staj Dönemi:                            | Yaz                                 |
| Staj Türü:                                                                            | ZORUNLU                                                                  | •               | Staj Adı:                               | Staj 1                              |
| Staj Ücret:                                                                           | Ücretli                                                                  | •               | Yakınlık Durumu * :                     |                                     |
| Tescil Kapsamı * :                                                                    |                                                                          |                 | Gemi İşletmesinin Bayrağı/Milliyeti **: | Seçiniz                             |
| Hafta İçi Çalışacağım:                                                                | Şeçiniz                                                                  | •               | Cumartesi Çalışacağım 🔲 🛛 Pazar Çalışa  | ıcağım                              |
| Sigorta Staj Yapılan Kurum Tarafından Yap                                             | Seçiniz                                                                  |                 | Kurum Staj Süresince Ödeme Yapacak ve   | Sonunda Geri Ödeme Talep Edecektir. |
| * Sağlık provizyon belgesine göre doldurı<br>**Deniz Ulaştırma işletme Mühendisliği l | 16:00-24:00 saatleri<br>24:00-08:00 saatleri<br>Hafta İçi Çalışılmayacak |                 |                                         |                                     |
| Geri                                                                                  |                                                                          |                 |                                         |                                     |
|                                                                                       |                                                                          |                 |                                         |                                     |

Gemi İşletmesinin Bayrağı kısmını boş bırakınız.

Tüm alanları doldurduktan sonra İleri tuşuna basınız.

#### 5-) "Kurum/Kuruluş Bilgileri" ekranı karşınıza çıkacaktır.

| Staj Başvuru 🗙                        |                                                                                                    |                                                                                       |                             |
|---------------------------------------|----------------------------------------------------------------------------------------------------|---------------------------------------------------------------------------------------|-----------------------------|
| Profil                                | Bilgileri → Staj Bilgileri → <mark>Kurum/Kuruluş B</mark>                                                                                                 | <mark>ilgileri</mark> → Yetkili Bilgileri → Dosya Ek                                  | le → Ön İzleme              |
| *** Ekleyece                          | žiniz kurumu KAYITLI KURUMLAR listesinde varsa                                                                                                    | seçiniz. Yoksa DİĞER seçeneğini seçerek kuru                                          | n bilgilerini doldurunuz!!! |
| Kayıtlı Kurumlar :                    | Diğer                                                                                                    |                                                                                       |                             |
| Adı :                                 |                                                                                                    | Kurum/Kuruluş Türü :                                                                  | Seçiniz                     |
| Üretim/Hizmet Alanı :                 |                                                                                                    | Web Adresi :                                                                          |                             |
| Vergi Numarası :                      |                                                                                                    | IBAN No :                                                                             |                             |
| Çalışan Sayısı :                      |                                                                                                    |                                                                                       |                             |
| Adres:                                |                                                                                                    |                                                                                       |                             |
| Kurum/Kuruluş İletişim Bilgileri      |                                                                                                    |                                                                                       |                             |
| Telefon No :                          |                                                                                                    | EPosta :                                                                              |                             |
| Fax No :                              |                                                                                                    |                                                                                       |                             |
| <u>Kurum/Kuruluş – Staj Bilgileri</u> |                                                                                                    |                                                                                       |                             |
| Staj Tarih Aralığı :                  | -                                                                                                    | Staj Süresi (Gün) :                                                                   |                             |
| Çalışılacak Günler:                   | SIGORTA CIRIȘI İÇIN ÖNEMLI BILGILER:<br>*** Her hafta tam mesai çalışılmayacak ise çalışılacak<br>*** Birden fazla stajınızı ard arda yapacaksanız bu ala | yünleri bu alana yazınız.<br>da stajlarınızın başlangıç ve bitiş tarihlerini yazınız. |                             |
| Geri                                  |                                                                                                    |                                                                                       |                             |
|                                       |                                                                                                    |                                                                                       | iı.                         |

"Kayıtlı kurumlar" kısmında daha önceden staj yapan öğrencilerimizin staj yaptığı kurumlar görülmektedir. Eğer staj yapacağınız kurum burada bulunuyorsa seçebilirsiniz. Eğer staj yapacağınız kurum bu listede bulunmuyorsa "diğer" seçeneğini seçiniz ve ilgili alanları <u>eksiksiz olarak</u> doldurunuz.

### <u>Staj tarih aralığınızı dikkatlice bir takvime bakarak belirleyiniz. Kaç gün staj yapacaksanız staj süresi kısmına</u> <u>yazınız.</u>

Çalışılacak günler kısmına çalışacağınız hafta günlerini yazınız. Örneğin; pazartesiden cumaya kadar hafta içi 5 gün, veya pazar hariç diğer 6 gün.

Tüm alanları doldurduktan sonra "İleri" tuşuna basınız.

| 6-) Daha sonra karşım | za "yetkili bilgileri" | ' sayfası çıkmaktadır. |
|-----------------------|------------------------|------------------------|
|-----------------------|------------------------|------------------------|

| giler 🗙 Staj Başvuru 🗙                                                                                          |                                                       |                                                                              |                                              |     |  |  |  |  |  |
|----------------------------------------------------------------------------------------------------|-------------------------------------------------------|------------------------------------------------------------------------------|----------------------------------------------|-----|--|--|--|--|--|
| Staj Başvurusu                                                                                                  |                                                       |                                                                              |                                              |     |  |  |  |  |  |
| Profil Bilgileri 🔿 Staj Bilgileri 🔿 Kurum/Kuruluş Bilgileri 🔿 <b>Yetkili Bilgileri</b> 🔿 Dosya Ekle → Ön İzleme |                                                       |                                                                              |                                              |     |  |  |  |  |  |
| *** Ekleyeceğiniz staj yetkilisi k                                                                              | *** Staj Yetkilisi st<br>AYITLI YETKİLİLER listesinde | aj da sizinle ilgilecek olan kişidir.<br>varsa seçiniz. Yoksa DİĞER seçeneği | ni seçerek yetkili bilgilerini doldurunuz!!! |     |  |  |  |  |  |
| Kayıtlı Yetkililer :                                                                                            |                                                       |                                                                              |                                              |     |  |  |  |  |  |
| Ad Soyad:                                                                                                    |                                                       | Unvan/Görev :                                                                | Müdür                                        |     |  |  |  |  |  |
| Kurumsal E-Posta :                                                                                              | @ tr                                                  | Kurum İçi İletişim No :                                                      | 050                                          |     |  |  |  |  |  |
| Universite :                                                                                                    | üniversitesi                                          | Diploma No :                                                                 |                                              |     |  |  |  |  |  |
| Geri                                                                                                    |                                                       |                                                                              |                                              |     |  |  |  |  |  |
| oun                                                                                                    |                                                       |                                                                              |                                              | İle |  |  |  |  |  |
|                                                                                                    |                                                       |                                                                              |                                              |     |  |  |  |  |  |

Eğer staj yapacağınız iş yerini kayıtlı kurumlardan seçtiyseniz kayıtlı yetkililer görebilirsiniz. Eğer yoksa "diğer" seçeneğini seçerek iş yeri yetkilisinin bilgilerini <u>eksiksiz olarak</u> giriniz. Diploman no kısmı boş bırakılabilir. <u>Kurumsal eposta kısmına geçerli ve doğru bir e posta adresi girdiğinizden emin olunuz. Stajınızı tamamlarken bu e posta adresine Onay e postası gönderilmektedir.</u>

Tüm bilgileri <u>eksiksiz olarak</u> girdikten sonra "**ileri**" tuşuna basınız.

#### 7-) Daha sonra karşımıza "dosya ekle" sayfası çıkmaktadır.

| Kişisel Bilgiler 🎽 Staj Başvuru 🎽 |                              |                         |                    |                     |                                 |       |
|-----------------------------------|------------------------------|-------------------------|--------------------|---------------------|---------------------------------|-------|
|                                   |                              | Staj Ba                 | ışvurusu           |                     |                                 |       |
| Profil Bilgile                    | ri → Staj Bilgileri -        | → Kurum/Kuruluş Bil     | gileri → Yetki     | li Bilgileri → Dog  | <mark>sya Ekle</mark> → Ön İzle | eme   |
| **                                | * Lütfen yükleyeceğiniz      | belgelerin formatlarını | a dikkat ediniz. A | lanların belge form | atı farklıdır!!!                |       |
|                                   | Provizyon Belgesi (Format:   | Pdf) :                  | Dosya Seç          |                     |                                 |       |
|                                   | Staj Sözleşmesi (Format: Pd  | lf) :                   | Dosya Seç          |                     |                                 |       |
|                                   | Diğer Başvuru Belgeleri (For | rmat: .7z) :            | Dosya Seç          |                     |                                 |       |
|                                   |                              | Dosya<br>No Tür         | Dosya              | Sil                 |                                 |       |
| Geri                              |                              |                         |                    |                     |                                 | İleri |

Provizyon belgesi: Buraya e-devlet üzerinden aldığınız sağlık provizyon belgesini yükleyiniz.

Staj sözleşmesi: Eğer stajınızı ücretli yapıyorsanız staj sözleşmenizi bu alana yükleyiniz.

**Diğer başvuru belgeleri:** Stajınızla ilgili varsa diğer başvuru belgelerini bu alana yükleyebilirsiniz. <u>Sağlık provizyon</u> belgesi ve staj sözleşmesi (ücretli staj yapıyorsanız) dışında herhangi bir belgeye ihtiyaç yoktur.

Gerekli dosyaları yükledikten sonra "ileri" tuşuna basınız.

8-) Daha sonra karşınıza "ön izleme" sayfası çıkacaktır.

| 🖌 🔰 Staj Başı | yuru 🗙                                                                                            |                  |                |                     |                         |          |      |                          |  |
|---------------|---------------------------------------------------------------------------------------------------|------------------|----------------|---------------------|-------------------------|----------|------|--------------------------|--|
| Çalışar       | n Sayısı :                                                                                        |                  | 1              |                     |                         |          |      |                          |  |
| Kurum         | n/Kuruluş İletişim                                                                                | <u>Bilgileri</u> |                |                     |                         |          |      |                          |  |
| Telefor       | n No :                                                                                            |                  | 050            |                     |                         | EPosta : |      | <b>e</b> l <b>ent</b> tr |  |
| Fax No        | o :                                                                                               |                  |                |                     |                         |          |      |                          |  |
| Kurum         | n/Kuruluş – Staj Bi                                                                               | ilgileri         |                |                     |                         |          |      |                          |  |
| Staj Ta       | Staj Tarih Aralığı : 03.07.2023 III -   28.07.2023 III - -                                        |                  |                | Staj Süresi (Gün) : |                         | 20       |      |                          |  |
| Ögrend        | ıci Açıklama:                                                                                     |                  |                |                     |                         |          |      |                          |  |
|               |                                                                                                   |                  |                |                     |                         |          |      |                          |  |
| YETKIL        | LI BILGILERI                                                                                      |                  |                |                     |                         |          |      |                          |  |
| Ad Soy        | Ad Soyad:                                                                                         |                  |                |                     | Unvan/Görev :           |          | Müdü | ir                       |  |
| Kurum         | Kurumsal E-Posta :                                                                                |                  | @ <b>@</b> .tr |                     | Kurum İçi İletişim No : |          | 050  | 7                        |  |
| Univer        | rsite :                                                                                           |                  | üniversitesi   |                     | Diploma No :            |          | -    | ,                        |  |
|               |                                                                                                   |                  |                |                     |                         |          |      |                          |  |
| Dosya<br>No   | Tür                                                                                               | Tur Indir        |                |                     |                         |          |      |                          |  |
| 63484         | Provizyon                                                                                         | <u>¥</u>         |                |                     |                         |          |      |                          |  |
| 63485         | 63485 Sozlesmesi<br>(Úcretii)                                                                     |                  |                |                     |                         |          |      |                          |  |
|               |                                                                                                   |                  |                |                     |                         |          |      |                          |  |
|               | Yukarıda belirtmiş olduğum bilgilerin hatalı olması durumunda doğacak yükümlülüğü kabul ediyorum. |                  |                |                     |                         |          |      |                          |  |
|               | Geri                                                                                              |                  |                |                     |                         |          |      |                          |  |

Girmiş olduğunuz tüm bilgileri kontrol ettikten sonra eğer bir hata yok ise "yukarıda belirtmiş olduğum bilgilerin hatalı olması durumunda doğacak yükümlülüğü kabul ediyorum." cümlesinin yanındaki kutucuğu işaretleyip kaydet tuşuna basarak staj başvurunuzu tamamlayınız.